# 東吳證券(香港)

新版交易宝APP 新版交易优化升级功能服务

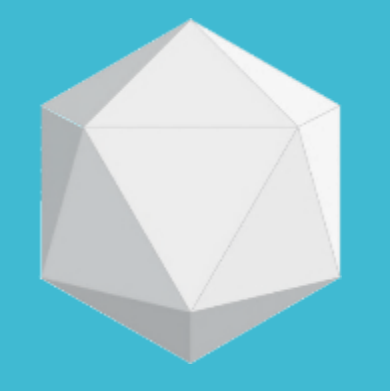

# 

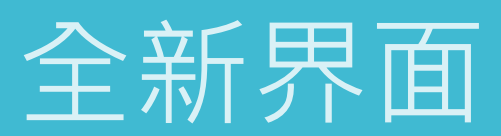

### 全新界面

1. 全新界面可以立即查看 以下资讯:可用购买力、 持有股票、股票总市值, 还可以进行资金提取并查 看帐户余额等相关资讯。 界面资讯更加简洁清晰, 让您一目了然。

| 證券賬戶<br><sup>3 現金賬戶(16</sup>                                    | 5000005              | 5) 東吳證券(香                       | 港)交易寶                              | 8                                     |
|-----------------------------------------------------------------|----------------------|---------------------------------|------------------------------------|---------------------------------------|
| <ul><li>◎ 總資產(HP</li><li>4,667,85</li></ul>                     | (D) •<br>0.79        |                                 |                                    |                                       |
| 購買力<br>56,942.95<br>可提取港元<br>-14,369.04<br>賬户結餘 ①<br>770,835.30 | 股票<br>3,8<br>按护<br>- | 標總市値<br>97,015.49<br>弱價値<br>∧   | 持倉盈鼎<br>-6,000.(<br>信用額<br>9,999.0 | 5<br>00<br>0                          |
| <ul> <li>交易 今</li> </ul>                                        | 日訂單                  | こ間記録                            | [PO<br>新股申購                        | ■●●●●●●●●●●●●●●●●●●●●●●●●●●●●●●●●●●●● |
| 持倉(                                                             | 11)                  |                                 | 今日訂單                               | (1/3)                                 |
| 全部(11) ~                                                        |                      | 持倉<br>市值                        | 現價<br>成本價                          | 浮動盈虧<br>比例                            |
| <b>神州高鐵</b><br>000008.SZ                                        | 2,                   | <b>1,000</b><br>,430.00         | 2.43<br>0.00                       |                                       |
| <b>浦發銀行</b><br>600000.SH                                        | 15                   | <b>2,000</b><br>,000.00         | 7.50<br>0.00                       |                                       |
| Powered b                                                       | y Tele-Tre           | 5 <b>0,000</b><br>nd Konson   港 | 1.0000<br><br>悲股行情至少延遲             |                                       |
| <b>企</b><br>首頁                                                  | <b>~</b><br>報價       | <b>(+)</b><br>自選                | 貢訊                                 | <b>②</b><br>交易                        |
|                                                                 |                      |                                 |                                    |                                       |

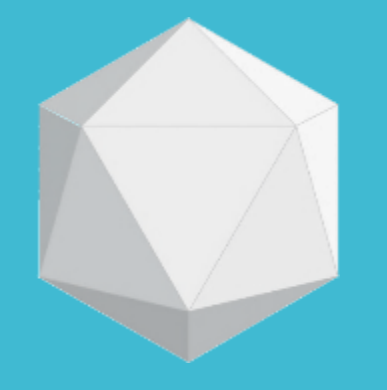

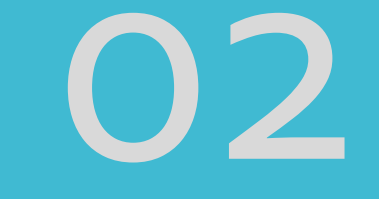

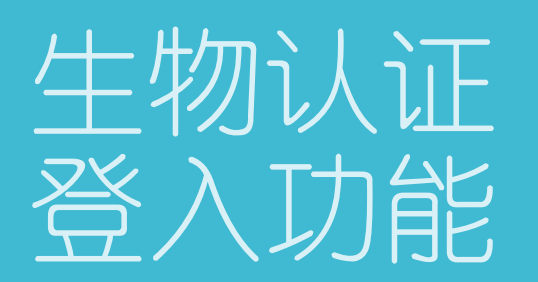

## 生物认证 登入功能

1. 新增生物认证登入功 能,支援客户设备的 Face ID 或指纹 ID 进行 生物识别绑定登录。同时, 也可以选择使用帐号密码 登录。

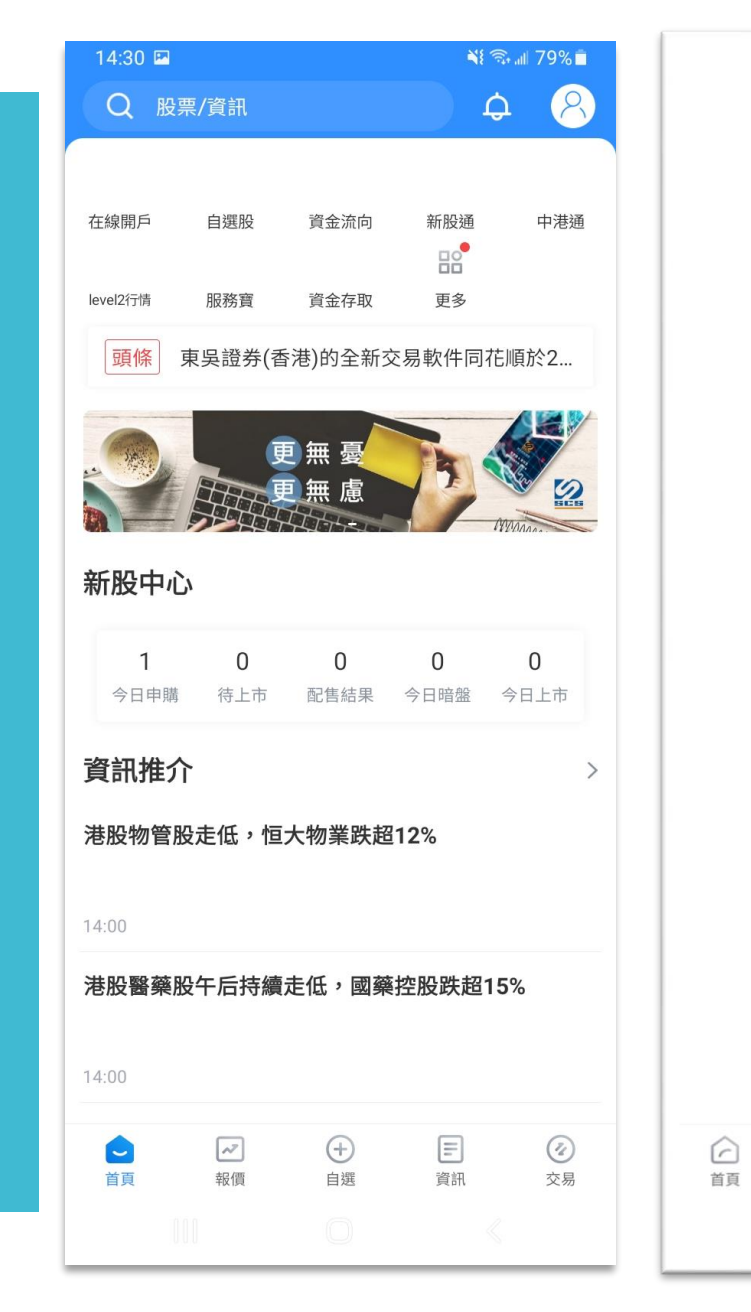

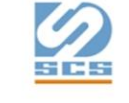

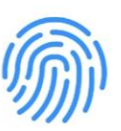

點擊指紋解鎖

可選擇以帳號密碼登入

E

資訊

0

交易

更多登錄方式

(+)

自選

~7

報價

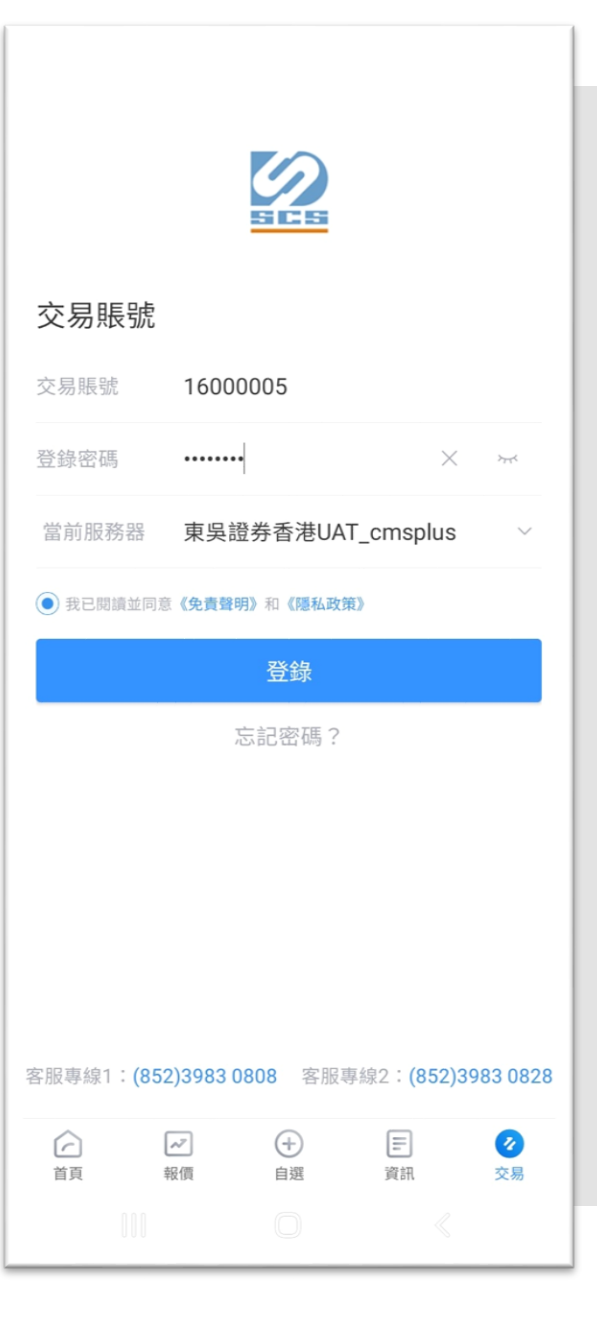

# 开启生物认证

1. 点击选单中的「更 多业务」按钮后,系 统将进入全部业务页 面。

2. 在交易设置选单中, 点击「账户安全」, 然后启用「指纹ID」。

| 澎光眼后                                                                                    |                                           |                               | $\bigcirc$      | <         |                    | 全部業務             |                  |        | <                                  | 賬戶安全        |      |
|-----------------------------------------------------------------------------------------|-------------------------------------------|-------------------------------|-----------------|-----------|--------------------|------------------|------------------|--------|------------------------------------|-------------|------|
| 起分 R C 尸<br>◎ 總資產(HKD)                                                                  | ) =                                       |                               | Ø               | (72)      | [¥]                |                  |                  |        | 修改密碼                               |             |      |
| 4,169,149.                                                                              | .64                                       |                               |                 | 交易        | 今日訂單               | 訂單記錄             | 新股申購             |        | 設備管理                               |             |      |
| 購買力<br>56,942.95                                                                        | 股票總市值<br>3,398,314.34                     | 持倉盈)<br>- <b>5,800</b> .      | 虧<br>00         | 交易業務      |                    |                  |                  |        | 閒置超時時間                             |             |      |
| 可提取港元<br>-14,369.04<br>賬户結餘 ①                                                           | 按揭價值<br>                                  | 信用額<br>9,999.0                | 00              | ¥<br>資金流水 | <b>00</b><br>股票往來  | eDDA入金           | <b>A</b><br>PI認證 | 投資者識別碼 | <b>指紋ID</b><br>用於交易登錄,僅對本<br>認證協議》 | ■機有效,開啟即視為同 | 意《生物 |
| 770,835.30                                                                              | ^                                         | _                             |                 | 日本の       | <b>2</b><br>賬户類型變更 | <b>♀</b><br>風險測評 | <b>全</b><br>基金交易 | 24     |                                    | 退出登錄        |      |
| 交易         今日                                                                           | ¥     「0       訂單     訂單記錄                | [P0]<br>新股申購                  | 更多業務            | 交易設置      |                    |                  |                  |        |                                    |             |      |
| 持倉(11                                                                                   | )                                         | 今日訂單                          | ≞(1/3)          | A         | Ó                  | F                | 3                |        |                                    |             |      |
| 全部(11) ~                                                                                | 持倉<br>市值                                  | 現價<br>成本價                     | 浮動盈虧<br>比例      | 賬戶安全      | 消息通知               | 下單設置             | 系統設置             |        |                                    |             |      |
| <b>神州高鐵</b><br>000008.SZ                                                                | <b>1,000</b><br>2,440.00                  | 2.44<br>0.00                  | -               |           |                    |                  |                  |        |                                    |             |      |
| <b>浦發銀行</b><br>600000.SH                                                                | <b>2,000</b><br>15,020.00                 | 7.51<br>0.00                  | -               |           |                    |                  |                  |        |                                    |             |      |
| FCN PLTR 90% 3                                                                          | <b>50,000</b><br>50,000.00                | 1.0000<br>0.0000              | -               |           |                    |                  |                  |        |                                    |             |      |
| Powered by T                                                                            | 10,000<br>106 620 00<br>Tele-Trend Konson | 10.6629<br>0.0000<br>港股行情至少延续 | -<br>-<br>星15分鐘 |           |                    |                  |                  |        |                                    |             |      |
| <ul><li> <ul><li> <li>                  前頁                  報任</li></li></ul></li></ul> | 2 (+) 自選                                  | こう                            | 交易              |           |                    |                  |                  |        |                                    |             |      |
|                                                                                         |                                           |                               |                 |           |                    |                  |                  |        |                                    |             |      |

30分鐘 >

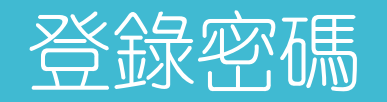

1. 登陆密码可以自行 启用或关闭生物认证 功能,登入闲置有效 时间可选择从30分钟 到8小时。

| ☆≁∊∊∊                         | r.                                                                                                    |                                |                                | <         |                   | 全部業務      |                  |        | <                                  |
|-------------------------------|----------------------------------------------------------------------------------------------------|--------------------------------|--------------------------------|-----------|-------------------|-----------|------------------|--------|------------------------------------|
| 證 夯 版 户<br>◎ 總資產(H            | KD) 🔻                                                                                                    |                                | (8)                            | (7)       | [¥]               | F         |                  |        | 修改密碼                               |
| 4,169,14                      | 9.64                                                                                                    |                                |                                | 交易        | 今日訂單              | 訂單記錄      | 新股申購             |        | 設備管理                               |
| 購買力<br>56,942.95              | 股票總市值<br>3,398,314.34                                                                                                    | 持倉盈<br>4 -5,800.               | 虧<br>00                        | 交易業務      |                   |           |                  |        | 閒置超時時間                             |
| 可提取港元<br>-14,369.04<br>賬户結餘 ① | 按揭價值<br>                                                                                                    | 信用額<br>9,999.(                 | 00                             | ¥<br>資金流水 | <b>00</b><br>股票往來 | eDDA入金    | <b>A</b><br>PI認證 | 投資者識別碼 | <b>指紋ID</b><br>用於交易登錄,僅對本<br>認證協議》 |
| 770,835.30                    | ^                                                                                                    |                                |                                | R         | ₽.                | ₽ <u></u> | Rª<br>₽          | Q.     |                                    |
| <b>②</b><br>交易 4              | 王         E           今日訂單         訂單記錄                                                                                                    | PD<br>新股申購                     | <b>日</b><br>更多業務               | 交易設置      | 賬户類型變更            | 風險測評      | 基金交易             | 出入金    |                                    |
| 持倉(                           | (11)                                                                                                    | 今日訂單                           | ≞(1/3)                         | A         | $\dot{\Box}$      | E         | ଭ                |        |                                    |
| 全部(11) ~                      | 持倉<br>市值                                                                                                    | 現價<br>成本價                      | 浮動盈虧<br>比例                     | 賬戶安全      | 消息通知              | └⊙        | 系統設置             |        |                                    |
| <b>神州高鐵</b><br>000008.SZ      | <b>1,000</b><br>2,440.00                                                                                                    | 2.44<br>0.00                   | _                              |           |                   |           |                  |        |                                    |
| <b>浦發銀行</b><br>600000.SH      | <b>2,000</b><br>15,020.00                                                                                                    | 7.51<br>0.00                   | -                              |           |                   |           |                  |        |                                    |
| FCN PLTR 90% 3                | <b>50,000</b><br>3 50,000.00                                                                                                    | 1.0000                         | -                              |           |                   |           |                  |        |                                    |
| рометеd I                     | 10,000<br>E 106 620 00<br>by Tele-Trend Konson                                                                                                    | 10.6629<br>0 0000<br> 港股行情至少延续 | -<br>-<br>星15分鐘                |           |                   |           |                  |        |                                    |
| ☐<br>首頁                       | <ul> <li>✓</li> <li>✓</li> <li>→</li> <li>→</li></ul> | <b>三</b><br>資訊                 | <ul><li>     交易     </li></ul> |           |                   |           |                  |        |                                    |
|                               |                                                                                                    |                                |                                |           |                   |           |                  |        |                                    |

|                                   | 賬戶安全                  |            |
|-----------------------------------|-----------------------|------------|
| 改密碼                               |                       | >          |
| 備管理                               |                       | >          |
| 置超時時間                             |                       | 30分鐘 >     |
| <b>紋ID</b><br>於交易登錄,僅對本機有<br>登協議》 | 百效,開啟即視為同意 <b>《生物</b> | $\bigcirc$ |
|                                   | 退出登錄                  |            |

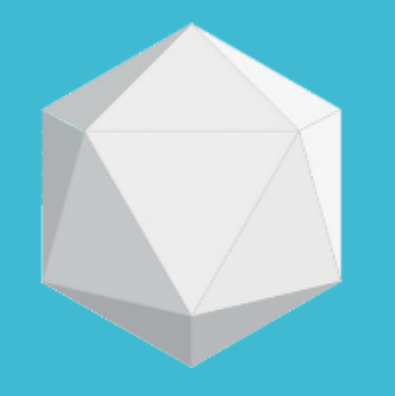

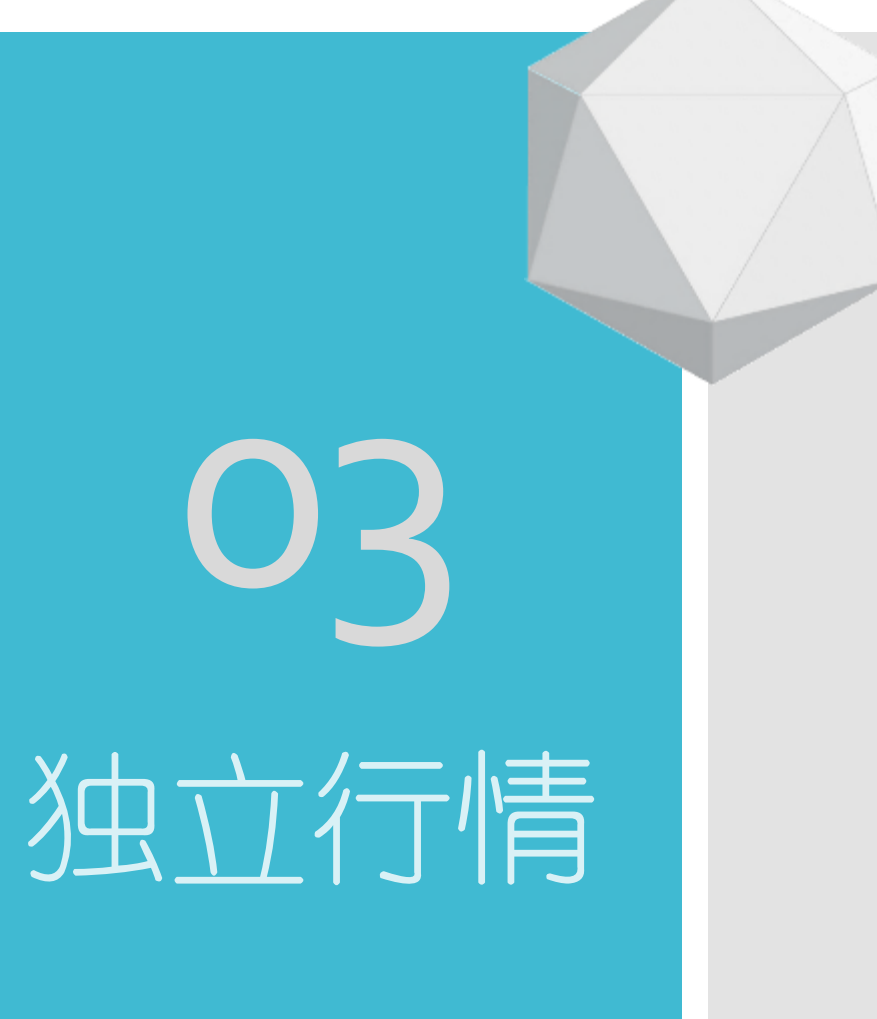

# 登入独立行情

1. 增加独立行情登入, 便于用户体验港美股即时 行情服务,可切换交易帐 户登录。

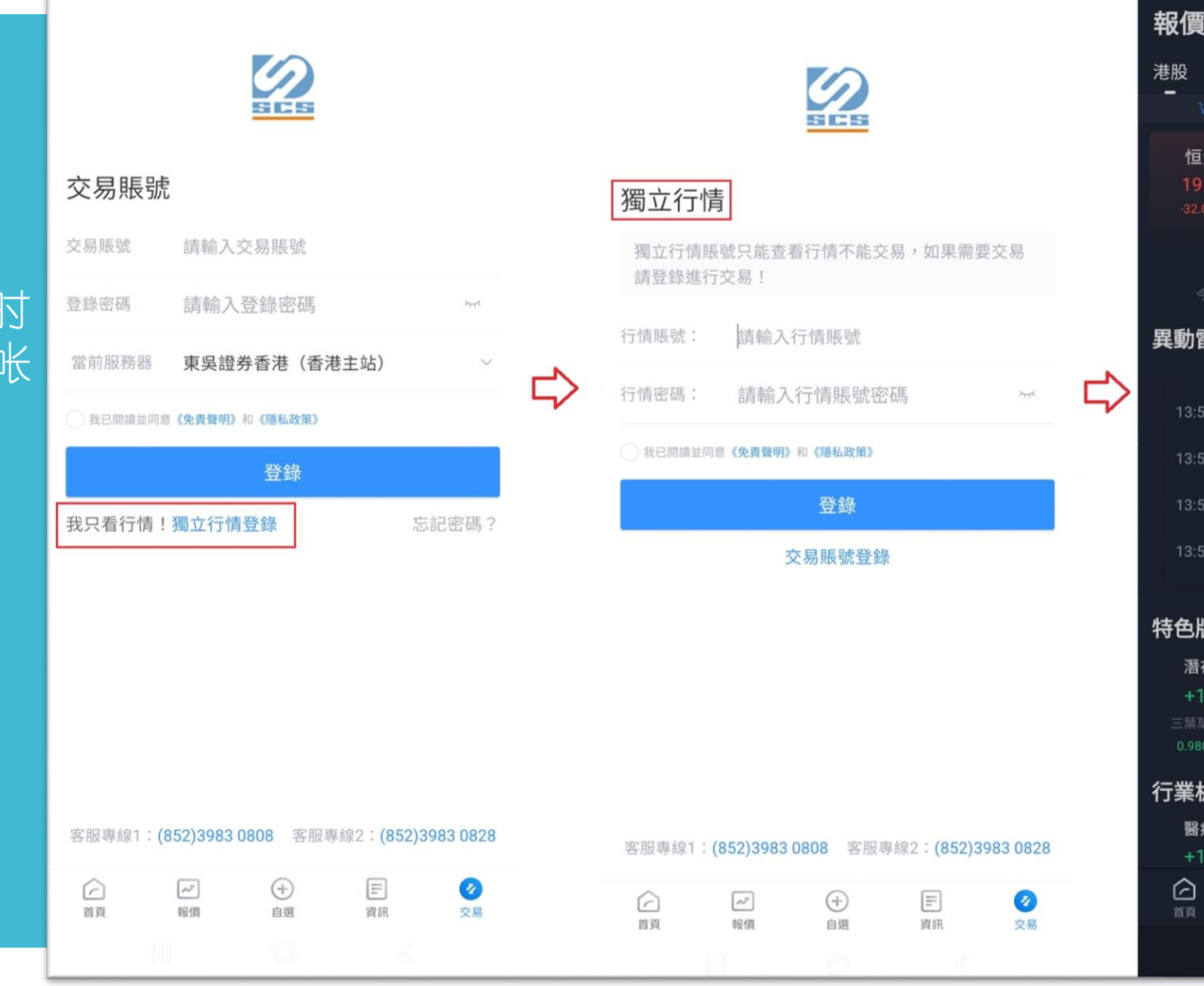

| 報價                   |                       |                        |                     |                | a (                                        | 8             |
|----------------------|-----------------------|------------------------|---------------------|----------------|--------------------------------------------|---------------|
| 巷股                   | 港股通                   | 中華通                    | 滬深                  | 美股             |                                            |               |
| Ä                    |                       |                        |                     |                |                                            |               |
| 恒生<br>1915<br>-32.03 | 指數<br>52.14<br>-0.17% | 恒生<br>6577<br>-10.62 - | 國企<br>7.13<br>0.16% |                | 恒生科技<br>4345.96<br><sup>28.24 -0.65%</sup> |               |
|                      | 新股通                   |                        | 恒指牛                 | 熊證街貨           | Ę                                          |               |
|                      |                       |                        | 47%                 |                |                                            | 53%           |
| <b>異動</b> 雷          | 達                     |                        |                     |                |                                            |               |
| 13:54                | 建設銀行                  |                        |                     | 手買入            | 58.00萬服                                    |               |
| 13:54                | 工商銀行                  |                        |                     | 手買入            | 70.00萬服                                    |               |
| 13:54                | 國美零售                  |                        |                     | 手賣出            | 50.00萬服                                    |               |
| 13:54                | 農業銀行                  |                        |                     | 手買入            | 278.60萬服                                   |               |
| 诗色版:                 | 塊①                    |                        |                     |                |                                            |               |
| 潛在                   | 調出                    | 新股。                    | 人氣                  |                | 新股孖展熱                                      | ķ             |
| +1.5                 | 52%                   | +1.0                   | 2%                  |                | +0.75%                                     |               |
| 三葉草生                 |                       |                        |                     |                |                                            |               |
| 0.980 4              | +5.38%                | 47.700 -               | ⊧8.78%              |                | 0.590 +18.00                               |               |
| う業板:                 | 塊                     |                        |                     |                |                                            |               |
| 醫療<br>+1.6           | 保健<br>52%             | 電詞<br>+1.4             | A<br>8%             |                | 個人護理<br>+1.02%                             |               |
|                      | <b>&gt;</b><br>報價     |                        | <b>)</b><br>E       | <b>王</b><br>資訊 |                                            | <b>)</b><br>易 |
|                      | Ш                     | С                      | )                   |                | <                                          |               |

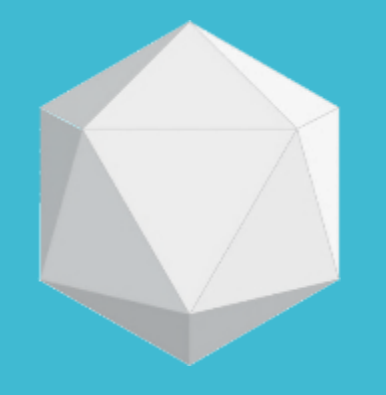

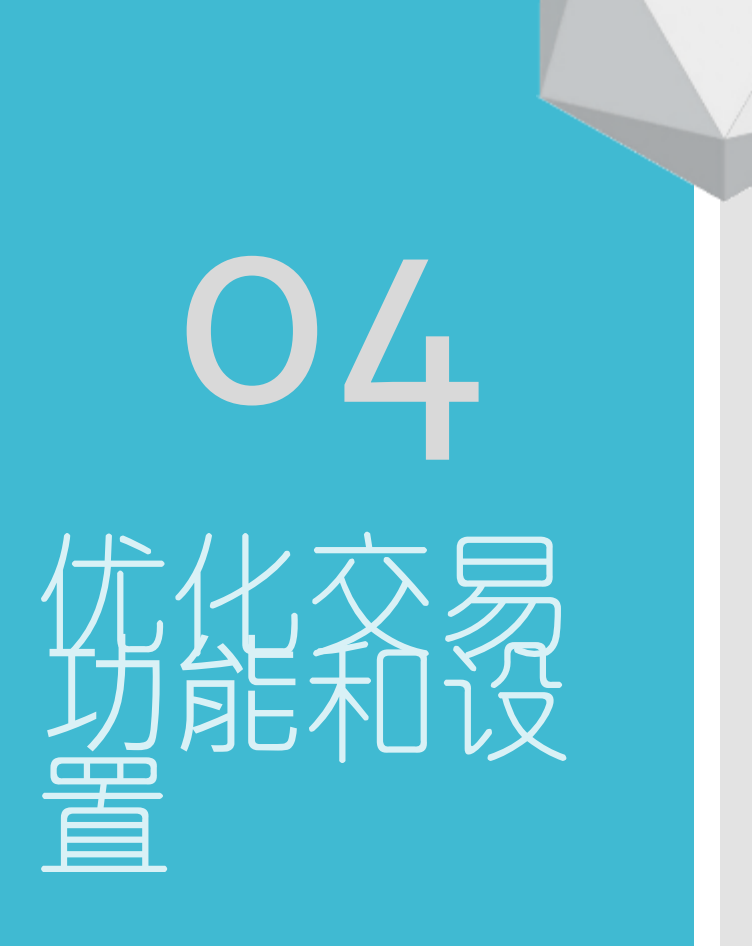

## 订单预设

1. 在「交易设置」中的订 单预设设定中,可以修改 下单类别。 交易时的预设 默认类型包括 「限价盘」 「增强限价盘」和 「特别 限价盘」,您可以从中选 择一个作为预设类型。

| <            | 交易設置 |                  | <                                                                | 現金賬戶(16                                  | 000005)                                           | 6                                |
|--------------|------|------------------|------------------------------------------------------------------|------------------------------------------|---------------------------------------------------|----------------------------------|
| 下單設置         |      | >                | 00001.HK                                                         | 43.450 -0.850<br>12.50萬 (30)             | -1.92% <sup>350,17</sup><br>08/08 14:34<br>43.450 | 3.10萬(17                         |
| 訂單預設         |      | >                | <ol> <li>2 43.300</li> <li>3 43.250</li> <li>4 43.200</li> </ol> | 26.20萬 (29)<br>9.35萬 (24)<br>12.35萬 (43) | 43.500<br>43.550<br>43.600                        | 8.50萬(13<br>6.05萬(11<br>6.85萬(10 |
| 買賣打點         |      |                  | 5 43.150                                                         | 9.20萬 (10)                               | 43.650                                            | 5.80萬(11                         |
| 下單數據清除       |      |                  | 😵 長和                                                             | 00001                                    | 增引                                                | 鱼限價盤                             |
|              |      |                  | 價格                                                               | - 委託(                                    | <b>賈格</b> 0.                                      | +<br>001                         |
|              | Д    |                  | 數量                                                               | -<br>500 500                             | 0 5                                               | +                                |
| $\checkmark$ |      | 最大可買服<br>最大可賣 O服 |                                                                  |                                          | 參考金<br>H                                          |                                  |
|              |      |                  |                                                                  | 夏入 🔒                                     |                                                   |                                  |
| <            | 訂單預設 |                  | 持                                                                | 倉(11)                                    | 今日訂單                                              | 邑(1/3)                           |
| 默認類型         |      | 增強限價盤            | 全部(11) ~                                                         | —<br>持倉<br>市值                            | 現價<br>成本價                                         | 浮動盈虧<br>比例                       |
|              |      |                  | <b>神州高鐵</b><br>000008.SZ                                         | <b>1,000</b><br>2,430.00                 | 2.43<br>0.00                                      |                                  |
|              |      |                  | <b>浦發銀行</b><br>600000.SH                                         | <b>2,000</b><br>15,020.00                | <b>7.51</b><br>0.00                               |                                  |
|              |      |                  |                                                                  | 50,000                                   | 1 0000                                            |                                  |
|              |      |                  | FCN PLTR 90                                                      | % 3 50,000.00                            | 0.0000                                            |                                  |
|              |      |                  | FCN PLTR 90                                                      | % 3 50,000.00                            | 0.0000<br>1)港股行情至少延续                              | 星15分鐘                            |

 $\odot$ 

\]≣

參考金額 -- HKD

浮動盈虧 1

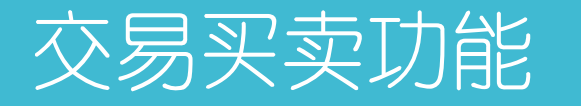

1. 点击选单中的「交易」 按钮后,系统将立即跳转 至交易页面。交易介面可 根据股票编号辨识市场并 下单,无需再进行市场的 选择。

| 證券賬                                                                    | 5                     |                                 |                                    | $(\underline{R})$ |
|------------------------------------------------------------------------|-----------------------|---------------------------------|------------------------------------|-------------------|
| 🔁 現金賬戶                                                                 | (16000005             | <b>)</b> 東吳證券(香                 | 港)交易寶                              | >                 |
| <ul><li>◎ 總資產</li><li>4,667,8</li></ul>                                | (нкр) •<br>50.79      |                                 |                                    |                   |
| 購買力<br>56,942.95<br><b>可提取港元</b><br>-14,369.04<br>賬户結餘 ①<br>770,835.30 | 股界<br>3,89<br>按据<br>一 | 夏總市値<br>97,015.49<br>3價値        | 持倉盈鼎<br>-6,000.(<br>信用額<br>9,999.0 | 55<br>00<br>0     |
| <ul> <li>交易</li> </ul>                                                 | <b>¥</b><br>今日訂單      | このである。                          | FD<br>新股申購                         | ●●●               |
| 持加                                                                     | 含(11)                 |                                 | 今日訂單                               | (1/3)             |
| 全部(11) ~                                                               |                       | 持倉<br>市值                        | 現價<br>成本價                          | 浮動盈虧<br>比例        |
| <b>神州高鐵</b><br>000008.SZ                                               | 2,                    | <b>1,000</b><br>430.00          | 2.43<br>0.00                       |                   |
| <b>浦發銀行</b><br>600000.SH                                               | 15,                   | <b>2,000</b><br>000.00          | 7.50<br>0.00                       |                   |
| Powere                                                                 | ed by Tele-Tre        | 5 <b>0,000</b><br>nd Konson   港 | 1.0000<br>                         |                   |
|                                                                        | ✓ ✓ ✓                 | (十)<br>自選                       | <b>三</b><br>資訊                     | <b>2</b><br>交易    |
| 00                                                                     |                       |                                 |                                    |                   |

| <                        | 現金賬戶(16                     | 5000005)           |        | ٢           |
|--------------------------|-----------------------------|--------------------|--------|-------------|
| 😒 輸入股票的                  | 七碼                          | t                  | 增強限(   | 賈盤 ∨        |
| 價格 -                     | 委託                          | 價格                 | +      | T           |
| 數量 -                     | 交易                          | 數量                 | +      |             |
| 最大可買股<br>最大可賣 -          |                             |                    |        | 參考金額<br>HKD |
| 買入                       | æ                           |                    |        |             |
| 持倉(11)                   | )                           | 今日詞                | 訂單(1/: | 3)          |
| <b>一</b><br>全部(11) ~     | 持倉<br>市值                    | 現價<br>成本價          | 野      | 助盈虧 ↓       |
| <b>神州高鐵</b><br>000008.SZ | <b>1,000</b><br>2,440.00    | <b>2.44</b> 0.00   |        |             |
| <b>浦發銀行</b><br>600000.SH | <b>2,000</b><br>15,020.00   | 7.51<br>0.00       |        |             |
| FCN PLTR 90% 3           | <b>50,000</b><br>50,000.00  | 1.0000<br>0.0000   |        |             |
| CSOP HKD MM F            | <b>10,000</b><br>106,629.00 | 10.6629<br>0.0000  |        |             |
| ADS.GY                   | <b>500</b><br>76,560.00     | 153.1200<br>0.0000 |        |             |
| <b>中電控股</b><br>00002.HK  | <b>5,000</b><br>309,250.00  | 61.850<br>0.000    |        |             |
| Powered by Te            | ele-Trend Konso             | n 港股行情至少           | 延遲15分  | 鐘           |
|                          |                             |                    |        |             |

中間

|                    | 基礎訂單        | <li>訂單說明</li> |
|--------------------|-------------|---------------|
|                    | 1 增強限價盤     | •             |
| 格 -                | 2 限價盤       |               |
| 量 -                | 3 特別限價盤     |               |
| 買股                 | 4 競價盤       |               |
| 賣 -                | 5 競價限價盤     |               |
| 買入                 | 6 港股暗盤      |               |
| 持倉(11<br><b>一</b>  | 條件訂單        |               |
| 11) ∨              | 1 止損限價盤     |               |
| <b>高鐵</b><br>)8.SZ | 2 止損市價盤     |               |
| <b>銀行</b><br>00.SH | 3 觸及限價盤(止盈) |               |
|                    | 4 觸及市價盤(止盈) |               |
| PLTR 90% 3         | 5 跟踪止損限價盤   |               |
| HKD MM F           | 6 跟踪止損市價盤   |               |
|                    |             |               |
|                    |             |               |
| <b>控股</b><br>2.HK  |             |               |
| Powered by T       |             |               |
|                    |             |               |

## 交易买卖功能

2. 输入要进行交易的股 票编号和下单方式,然后 点选「买入」或「卖出」 以完成下单操作。

\* 如果已开启交易密码认证功 能,系统会在订单确认前,要 求输入交易密码或使用生物认 证解锁,才能进入下单确认选 项。

\*交易密码为帐号登入密码。

| <                                                                                          |             | 現金則                                       | 長戶(1                                 | 60000                                                                                          | 05)                        |                                           | 0                                         |
|--------------------------------------------------------------------------------------------|-------------|-------------------------------------------|--------------------------------------|------------------------------------------------------------------------------------------------|----------------------------|-------------------------------------------|-------------------------------------------|
| 0001.HK                                                                                    | 43          | 3.450                                     | -0.850                               | -1.92%                                                                                         | 剩餘1次<br>08/08 14:3         | 4:36 C <sup>*</sup>                       | ^                                         |
| <ol> <li>43.350</li> <li>43.300</li> <li>43.250</li> <li>43.200</li> <li>43.150</li> </ol> | 1<br>2<br>1 | 2.50萬<br>6.20萬<br>9.35萬<br>2.35萬<br>9.20萬 | (30)<br>(29)<br>(24)<br>(43)<br>(10) | <ol> <li>43.4</li> <li>43.5</li> <li>43.5</li> <li>43.6</li> <li>43.6</li> <li>43.6</li> </ol> | 50<br>00<br>50<br>00<br>50 | 3.10萬<br>8.50萬<br>6.05萬<br>6.85萬<br>5.80萬 | ξ(17)<br>ξ(13)<br>ξ(11)<br>ξ(10)<br>ξ(11) |
| 🚱 長和                                                                                       | 0000        | )1                                        |                                      |                                                                                                | 增                          | 強限價                                       | 盤~                                        |
| 價格                                                                                         | 0.05        |                                           | 4                                    | 5                                                                                              | (                          | +                                         | ¶≣                                        |
| 數量                                                                                         | —<br>500    |                                           | 50                                   | 00                                                                                             |                            | +<br>500                                  |                                           |

參考金額

22,500.00 HKD

5

| 持倉(11)           |           | 今日訂       | 單(1/3)     |
|------------------|-----------|-----------|------------|
| <b>全</b> 部(11) ~ | 持倉<br>市值  | 現價<br>成本價 | 浮動盈虧<br>比例 |
| 神州高鐵             | 1,000     | 2.42      | -          |
| 000008.SZ        | 2,420.00  | 0.00      | -          |
| 浦發銀行             | 2,000     | 7.52      | -          |
| 600000.SH        | 15,040.00 | 0.00      | 2          |
|                  | 50,000    | 1.0000    | -          |
| FCN PLTR 90% 3   | 50,000.00 | 0.0000    | -          |

最大可買 1,000股

最大可賣 0股

| <                                                                                          | 現金賬戶(1                                                         | 16000005)                                                                                  |                     |                                      | 0                                         |
|--------------------------------------------------------------------------------------------|----------------------------------------------------------------|--------------------------------------------------------------------------------------------|---------------------|--------------------------------------|-------------------------------------------|
| 00001.HK                                                                                   | 43.400                                                         |                                                                                            | -2.03% (10)         | ₩<br>145914 C                        | ^                                         |
| <ul> <li>43.400</li> <li>43.350</li> <li>43.300</li> <li>43.250</li> <li>43.200</li> </ul> | 1000(2)<br>18.65篇(31)<br>24.70篇(33)<br>9.95晨(21)<br>12.85篇(47) | <ul> <li>43.450</li> <li>43.500</li> <li>43.550</li> <li>43.600</li> <li>43.650</li> </ul> |                     | 4.85<br>8.45<br>4.85<br>6.25<br>5.11 | 戦(17)<br>戦(25)<br>戦(10)<br>戦(12)<br>)朝(9) |
| 6 長和 00001                                                                                 |                                                                |                                                                                            |                     | 增強限價                                 | 11 ·                                      |
| 價格                                                                                         | L                                                              | 15                                                                                         |                     | +                                    |                                           |
| 数量 500                                                                                     | 5                                                              | 00                                                                                         |                     | +<br>500                             |                                           |
| 最大可買 1,000股                                                                                |                                                                |                                                                                            |                     |                                      |                                           |
|                                                                                            | 交易                                                             | 密碼                                                                                         |                     | 22.500.0                             | лық.                                      |
| 請輸入交易密碼                                                                                    |                                                                |                                                                                            |                     |                                      |                                           |
| 全 ○ 以後不再提醒(開閉後可在交易                                                                         | 易設置中打開)                                                        |                                                                                            |                     |                                      |                                           |
| 神,取消                                                                                       |                                                                |                                                                                            | 確定                  |                                      |                                           |
|                                                                                            | 用指紋角                                                           | ¥鎖交易                                                                                       |                     |                                      |                                           |
| 605000.011                                                                                 |                                                                |                                                                                            |                     |                                      |                                           |
| FCN PLTR 90% 31/8/23                                                                       | 50,000<br>50,000 00                                            | 1.00                                                                                       | 000                 |                                      |                                           |
| CSOP HKD MM FUND                                                                           | 10,000<br>106,629.00                                           | 10.6/<br>0.0                                                                               | 5 <b>29</b><br>000  |                                      |                                           |
| ADS.GY                                                                                     | 500<br>76,560.00                                               | 153.1<br>0.0                                                                               | 200                 |                                      |                                           |
| 中電控股<br>00002.HK                                                                           | <b>5,000</b><br>309,750.00                                     | 61.9<br>0                                                                                  | 9 <b>50</b><br>.000 |                                      |                                           |
| <b>腰訊控股</b><br>00700.HK                                                                    | 1,000<br>334,600.00                                            | <b>33</b> 4<br>34                                                                          | . <b>60</b>         |                                      |                                           |
| 聯想集團一R                                                                                     | 10,000<br>Tele-Trend Korns                                     | 7.1<br>on1进船行情望少期                                                                          | 880<br>#1598        |                                      |                                           |

| 15:02 🖬               |           |          |          | <b>A</b>                 | 85%              |
|-----------------------|-----------|----------|----------|--------------------------|------------------|
| <                     | 玥         | 金賬戶(     | 16000005 | i)                       | 0                |
| 00001.HK              | 43.3      | 50 -0.95 | 0 -2.14% | 剩餘1次<br>08/08 15:01:45 ℃ | ~                |
| 1 43.350              | 14.0      | 0萬 (29)  | 1 43.400 | 1.75                     | 5萬(12)           |
| 2 43.300              | 28.9      | 15禹 (36) | 2 43.450 | 11.35                    | 5禹(27)<br>5萆(18) |
| 43.200                | 10.3      | 5萬 (44)  | 43.550   | 7.10                     | )萬(12)           |
| 5 43.150              | 8.6       | 0萬 (12)  | 5 43.600 | 10.25                    | 5萬(15)           |
|                       |           |          |          |                          |                  |
| <b>经</b> 長和           | 00001     |          |          | 增強限值                     | 賈盤 ~             |
| 價格                    | <br>0.05  |          | 45       | +<br>0.05                | Ve               |
| 數量                    | —<br>500  | Ę        | 500      | +<br>500                 |                  |
| 最大可買 1,0<br>是大可賣 08   | 000股<br>9 |          |          | 22.500.                  | 参考金額<br>00 HKD   |
|                       |           | 買入       | 、確認      |                          | $\times$         |
| <b>長和</b><br>00001.HK |           |          |          |                          | 買入               |
| 交易類型                  |           |          |          | 增引                       | 鱼限價盤             |
| 委託價格                  |           |          |          |                          | 45               |
| 委託數量                  |           |          |          |                          | 500              |
| 參考金額(                 | 含傭金手      | 續費)      |          | 22,526.                  | 77 HKD           |
| ○ 以後不再                | 提醒(關閉     | 後可在交易    | 8設置中打開)  |                          |                  |
|                       |           | 確認       | 買入       |                          |                  |

# 交易买卖功能

#### 3. 新增行情可查看1挡或5 挡即时报价。

| <                                                                                                    | 現金賬戶(160                                                                                                    | 00005)                                         |                                                                                                    | 0                                              |
|----------------------------------------------------------------------------------------------------|----------------------------------------------------------------------------------------------------|------------------------------------------------|----------------------------------------------------------------------------------------------------|------------------------------------------------|
| 0001.HK 43                                                                                                    | .450 -0.850 -1                                                                                                    | .92% 剩節                                        | \$1次<br><sup>18 14:34:36</sup> C                                                                                                    | ^                                              |
| 1       43.350       12         2       43.300       26         3       43.250       9         4       43.200       12         5       43.150       9 | 2.50萬 (30)       1         0.20萬 (29)       2         0.35萬 (24)       3         0.35萬 (43)       4         0.20萬 (10)       5 | 43.450<br>43.500<br>43.550<br>43.600<br>43.650 | 3.10<br>8.50<br>6.05<br>6.85<br>5.80                                                                                                    | D萬(17)<br>D萬(13)<br>5萬(11)<br>5萬(10)<br>D萬(11) |
| 😚 長和 0000                                                                                                    | 1                                                                                                    |                                                | 增強限                                                                                                    | 賈盤 ∨                                           |
| 價格 <u>-</u><br>0.05                                                                                                    | 45                                                                                                    |                                                | +<br>0.05                                                                                                    | ¶≡                                             |
| 數量 - 500                                                                                                    | 500                                                                                                    |                                                | +<br>500                                                                                                    |                                                |
| 大可買 1,000股<br>大可賣 0股                                                                                                    |                                                                                                    |                                                | 22,500.                                                                                                    | 參考金額<br>00 HKD                                 |
|                                                                                                    | æ                                                                                                    |                                                |                                                                                                    |                                                |
| 持倉(11)                                                                                                    |                                                                                                    | 今E                                             | 訂單(1/:                                                                                                    | 3)                                             |
| <b>—</b><br>≧部(11) ~                                                                                                    | 持倉<br>市值                                                                                                    | 現價<br>成本價                                      | international international i | 助盈虧<br>比例                                      |
| <b>申州高鐵</b><br>00008.SZ                                                                                                    | <b>1,000</b><br>2,420.00                                                                                                    | 2.42<br>0.00                                   | 2                                                                                                    | -                                              |
| <b>书發銀行</b><br>00000.SH                                                                                                    | <b>2,000</b><br>15,040.00                                                                                                    | 7.52<br>0.00                                   | 2                                                                                                    |                                                |
| CN PLTR 90% 3                                                                                                    | <b>50,000</b><br>50,000.00                                                                                                    | 1.0000                                         | )                                                                                                    |                                                |
|                                                                                                    |                                                                                                    |                                                |                                                                                                    |                                                |

| <                        |             | 現金賬戶(16                     | 000005)             |                    | 0              |
|--------------------------|-------------|-----------------------------|---------------------|--------------------|----------------|
| 00001.Hł                 | <b>〈</b> 43 | .450 -0.850                 | -1.92% 剩餘1          | 次<br>(4:34:36<br>C | $\sim$         |
| 1 43.350                 | 1:          | 2.50萬 (30) [                | 43.450              | 3.10               | 萬(17)          |
| 😵 長利                     | 0000        | 1                           | t                   | 曾強限價               | ≣盤 ∨           |
| 價格                       | 0.05        | 45                          | 5                   | +<br>0.05          | VE             |
| 數量                       |             | 50                          | 0                   | +<br>500           |                |
| 最大可買 1,<br>最大可賣 0,       | ,000股<br>股  |                             | 2                   | 22,500.0           | 参考金額<br>)0 HKD |
|                          |             | æ                           |                     |                    |                |
| 打                        | 持倉(11)      |                             | 今日言                 | 丁單(1/3             | )              |
| 全部(11) ~                 | -           | 持倉<br>市值                    | 現價<br>成本價           | 浮動                 | 盈虧 ↓<br>比例     |
| <b>神州高鐵</b><br>000008.SZ |             | <b>1,000</b><br>2,420.00    | 2.42<br>0.00        |                    | -              |
| <b>浦發銀行</b><br>600000.SH |             | <b>2,000</b><br>15,040.00   | <b>7.52</b> 0.00    |                    | -              |
| FCN PLTR 9               | 0% 3        | <b>50,000</b><br>50,000.00  | 1.0000<br>0.0000    |                    | -              |
| CSOP HKD                 | MM F        | <b>10,000</b><br>106,629.00 | 10.6629<br>0.0000   |                    | -              |
| Powe                     | ered by Te  | 500<br>ele-Trend Konsor     | 153.1200<br> 港股行情至少 | 延遲15分銷             | -              |

Powered by Tele-Trend Konson | 港股行情至少延遲15分鐘

#### 交易买卖功能 下单价格快速键

4. 下单价格新增了三个快 捷功能按钮,分别是「跟 现价」、「跟买1」和「跟 卖1」功能按钮。 ×只有 购买行情报价客户,才可 使用。

| <                   | 現金則           | 賬戶              |                                   | 0                            |   |
|---------------------|---------------|-----------------|-----------------------------------|------------------------------|---|
| 00001.HK            | 43.200 -0.200 | 0 -0.46%        | 剩餘 <b>196</b> 次<br>08/09 16:29:50 | C'^                          |   |
| 1 43.200            | 8000(1)       | 1 43.250        | 6.95                              | 萬 (4)                        |   |
| 2 43.150            | 15.20 萬 (7)   | 2 43.300        | 8.90                              | 萬 (6)                        |   |
| 3 43.100            | 8.70 萬 (11)   | 3 43.350        | 20.65                             | 萬 (8)                        |   |
| 43.050              | 24.80 萬 (29)  | 43.400          | 14.80                             | 萬 (12)                       |   |
| 5 43.000            | 30.65 萬 (105) | 5 43.450        | 22.40                             | 萬 (15)                       |   |
| <ul> <li></li></ul> | 00001<br>     | │ 増<br>價格<br>00 | 2強限價盤 + 0.001 + 500               | È ∨<br>□<br>□<br>◎<br>●<br>● | 4 |
| 手指                  | 買入<br>含 (0)   | 今日              | 賣出<br>訂單 (0/1                     | 2)                           |   |
| 全部(0) ~             | ➡ 持倉<br>市值    | 現何成本仍           | 夏 浮重                              | b盈虧↓<br>比例↓                  |   |

Powered by Tele-Trend Konson | 港股行情至少延遲15分鐘

| <              | 現金              | 賬戶         |                                   | 0                  |
|----------------|-----------------|------------|-----------------------------------|--------------------|
| 00001.HK       | 43.200 -0.20    | 0 -0.46%   | 剩餘 <b>196</b> 次<br>08/09 16:29:50 | C ^                |
| 1 43.200       | 8000(1)         | 1 43.250   | 6.95                              | 萬 (4)              |
| 2 43.150       | 15.20萬(7)       | 2 43.300   | 8.90                              | 萬 (6)              |
| 3 43.100       | 8.70 萬 (11)     | 3 43.350   | 20.65                             | 萬 (8)              |
| 43.050         | 24.80萬(29)      | 43.400     | 14.80                             | 萬 (12)             |
| 5 43.000       | 30.65 萬 (105)   | 5 43.450   | 22.40                             | 萬 (15)             |
| <b>纷</b> 長和 (  | 00001           | 增          | 強限價盤                              | t ~                |
| 價格 <u>-</u>    | 1 輸入            | 價格         | +<br>0.001                        | V=                 |
| 數量             | 50              | 00         | 指定價                               | 5                  |
| 最大可買股<br>最大可賣股 |                 |            | 跟現價                               | Ĩ <mark>∂</mark> D |
| 買              | λ               |            | 跟買1                               | â                  |
| 持倉             | (0)             | 今日         | 跟賣1                               | â                  |
| 全部(0) ~        | 持倉              | 現價         | 夏 浮重                              | 加盈虧↓               |
| Powered by     | Tele-Trend Kons | :on   港股行情 | 至少延遲15分                           | 全鐘                 |

### 交易买卖功能 下单数量快速键

5. 新增一键全仓或比例 买卖快捷键。

| <                     | 現金賬戶(160                      | 00005)                 |                      | 0              |            | <           |
|-----------------------|-------------------------------|------------------------|----------------------|----------------|------------|-------------|
| 00001.HK              | 43.450 -0.850 -1              | 1.92% 剩餘13<br>08/08 14 | 欠<br>4:34:36<br>C    | ^              |            | 00001.Hk    |
| 1 43.350              | 12.50萬 (30) 1                 | 43.450                 | 3.10                 | 萬(17)          |            | 1 43.350    |
| 2 43.300<br>3 43.250  | 26.20禺 (29) 2<br>9.35萬 (24) 3 | 43.500                 | 8.50<br>6.05         | 禹(13)<br>萬(11) |            |             |
| 43.200                | 12.35萬 (43) 4                 | 43.600                 | 6.85                 | 萬(10)          |            | 😒 長利        |
| 5 43.150              | 9.20萬 (10) 5                  | 43.650                 | 5.80                 | 萬(11)          |            |             |
|                       |                               |                        |                      |                |            | 價格          |
| S 長和 0                | 0001                          | t                      | 曾強限價                 | 월盤 ∨           |            |             |
| <b>唐</b> 枚 -          | - 45                          |                        | +                    | 57-            |            | 数量          |
| 1頁1日 0.0              | o5 40                         |                        | 0.05                 | V=             |            | 最大可買        |
| 數量 二                  | 500                           | )                      | +                    |                |            | 1,000股      |
| 50                    |                               |                        | 500                  |                | ]          | 最大可員<br>0股  |
| 最大可買 1,000<br>最大可賣 0股 | 股                             | 2                      | 2,500.0              | 參考金額<br>10 HKD |            | 參考金額        |
|                       |                               |                        |                      |                |            |             |
| 買                     | 入 🔒                           |                        |                      |                | $\neg \nu$ |             |
| 古合                    | (11)                          | 스미함                    | ⊺ 閏 (1 /2            | )              |            | 抟           |
| 17/2                  | (「」)<br>• 持倉                  | フロロ                    | 」 <b>単(1/3</b><br>浮動 | 盈虧             |            | 全部(11) ∨    |
| 全部(11) ~              | 市值                            | 成本價                    |                      | 比例             |            | 王即(11)      |
| 神州高鐵                  | 1,000                         | 2.42                   |                      |                |            | <b>神州高鐵</b> |
| 000008.SZ             | 2,420.00                      | 0.00                   |                      |                |            | 000000.32   |
| 浦發銀行                  | 2,000                         | 7.52                   |                      |                |            | <b>浦發銀行</b> |
| 600000.SH             | 15,040.00                     | 0.00                   |                      |                |            | 00000.SH    |
|                       | 50,000                        | 1.0000                 |                      |                |            |             |
| FCN PLTR 90% 3        | 3 50,000.00                   | 0.0000                 |                      |                |            | FUN PLIR 9  |
| Powered               | by Tele-Trend Konson          | 港股行情至小                 | 延遲15分銷               | Ĩ              |            | Powe        |
| 10110100              |                               | · 30x (31942)          |                      |                |            | r-Uwe       |
|                       |                               |                        |                      |                |            |             |

| <                        |           | 現金賬戶(16                         | 5000005)                    |                                                                                                    | 0         |
|--------------------------|-----------|---------------------------------|-----------------------------|----------------------------------------------------------------------------------------------------|-----------|
| 0001.HK                  | 43        | .450 -0.850                     | -1.92% 剩餘<br>08/0           | 約1次<br>18 14:34:36<br>18 14:34:36<br>18 14:34:36<br>18 14:34:36<br>18 14:34:36<br>18 14:34:36<br>18 14:34:36<br>18 14:34:36<br>18 14:34:36<br>18 14:34:36<br>19 14:34:36<br>19 14:34:36<br>19 14:34:36<br>19 14:34:36<br>19 14:34:36<br>10 14:34:36<br>10 14:36<br>10 14:36<br>10<br>10 14:36<br>10<br>10 14:36<br>10<br>10 14:36<br>10<br>10 14:36<br>10<br>101 | $\sim$    |
| 1 43.350                 | 12        | 2.50萬 (30)                      | 1 43.450                    | 3.10                                                                                                    | )萬(17)    |
|                          |           |                                 |                             |                                                                                                    |           |
| 😒 長和                     | 0000      | 1                               |                             | 增強限個                                                                                                    | 賈盤 ~      |
| 價格                       | <br>0.05  | 4                               | 5                           | +<br>0.05                                                                                                    | T         |
| 數量                       | —<br>500  | 50                              | 0                           | +<br>500                                                                                                    |           |
| 長大可買<br>,000股            |           | 全倉 1                            | /2 1                        | /3                                                                                                    | 1/4       |
| 曼大可賣<br><b>股</b>         |           | 全倉 1                            | /2 1                        | /3                                                                                                    | 1/4       |
| 参考金額                     |           |                                 |                             | 22,500.                                                                                                    | 00 HKD    |
|                          |           | ð                               |                             |                                                                                                    |           |
| 持                        | 倉(11)     |                                 | 今日                          | 訂單(1/:                                                                                                    | 3)        |
| 全部(11) ~                 | -         | 持倉<br>市值                        | 現價<br>成本價                   | 浮脈                                                                                                    | 助盈虧<br>比例 |
| <b>伸州高鐵</b><br>000008.SZ |           | <b>1,000</b><br>2,420.00        | 2.42<br>0.00                | )                                                                                                    |           |
| <b>甫發銀行</b><br>500000.SH |           | <b>2,000</b><br>15,040.00       | 7.52<br>0.00                | )                                                                                                    |           |
| CN PLTR 90               | )% 3      | <b>50,000</b><br>50,000.00      | 1.0000                      | )                                                                                                    |           |
| Powe                     | red by Te | <b>וח חחח</b><br>le-Trend Konso | <b>10 6690</b><br>n   港股行情至 | 少延遲15分                                                                                                    | <br>鐘     |
|                          |           |                                 |                             |                                                                                                    |           |

#### 交易买卖功能 快速更改订单

 「今日订单」新增了一 个功能,可以快速更改订 单价格。这个功能允许直 接在订单中修改价格。在 快速修改价格时,系统将 根据每只股票的最低价差 (Spread)进行加减操作。

| <                                                                                                    | 現金賬戶(1                  | 6000005)                  |                | 0           |
|----------------------------------------------------------------------------------------------------|-------------------------|---------------------------|----------------|-------------|
| 😒 輸入股票                                                                                                 | <b></b> 【代碼             | ţ                         | 曾強限價           | 電盤 ~        |
| 價格 -                                                                                                   | 委託                      | 價格                        | +              | Te          |
| 數量 -                                                                                                   | 交易                      | 數量                        | +              |             |
| 曼大可買 <b>股</b><br>曼大可賣 <b>-</b>                                                                         |                         |                           |                | 參考金額<br>HKD |
| 買入                                                                                                    |                         | Ē                         | 【出             |             |
| 持倉 <b>(1</b>                                                                                           | 2)                      | 今日訂                       | J單 <b>(2/5</b> | 5)          |
| 全部(5) ~                                                                                                |                         |                           | 歷史詞            | 丁單 >        |
| 方向<br>狀態                                                                                               | 名稱<br>代碼                | 現價<br>委託價                 |                | 委託<br>成交量   |
| 買入<br>▶ 等待中                                                                                            | <b>匯豐控股</b><br>00005.HK | <b>63.850</b><br>– 101.40 | +              | 400<br>0    |
| 買入<br></td <td><b>匯豐控股</b><br/>00005.HK</td> <td>63.850<br/>70.000</td> <td></td> <td>400<br/>400</td> | <b>匯豐控股</b><br>00005.HK | 63.850<br>70.000          |                | 400<br>400  |
| 買入<br>🕽 等待中                                                                                            | <b>騰訊控股</b><br>00700.HK | <b>337.20</b><br>- 401.00 | +              | 100<br>0    |
| 買入<br>✓ 已成                                                                                             | <b>騰訊控股</b><br>00700.HK | 337.20<br>340.00          |                | <b>100</b>  |
| 買入<br>• 等待中                                                                                            | <b>長和</b><br>00001.HK   | <b>43.200</b><br>- 55.350 | +              | 500<br>0    |
| Powered by                                                                                             | Tele-Trend Konso        | on   港股行情至少               | 延遲15分銷         | Ē           |

| 🗊 現金賬戶            | 려(16000005) 東吳調       | 登券(香港)交易寶 |              |
|-------------------|-----------------------|-----------|--------------|
| 全部(1) ~           |                       | 歷5        | と訂單 >        |
| 方向<br>狀態          | 名稱代碼                  | 現價<br>委託價 | 委討<br>成交量    |
| <b>買入</b><br>● 部成 | <b>長和</b><br>00001.HK | 42.100    | <b>9,000</b> |

Powered by Tele-Trend Konson | 港股行情至少延遲15分鐘

# 修改/取消订单

1.点击选单中的「订单记 录」按钮后,系统将进入 订单记录页面。

点击订单后,将看到
 「修改订单」或「取消订
 单」按钮,可以使修改
 尚未完成的交易订单。

| 證券賬戶<br>◎ 總 <sub>資產(H</sub><br>4,169,14           | i<br><sup>KD)</sup> ▼<br>9.64 |                                         |                                           | (2)                  |        |
|---------------------------------------------------|-------------------------------|-----------------------------------------|-------------------------------------------|----------------------|--------|
| 購買力<br>56,942.95<br>可提取港元<br>-14,369.04<br>賬户結餘 ⑦ | 股票<br>3,39<br>按揭<br>一         | 總市值<br>8,314.34<br>價值                   | 持倉盈)<br>- <b>5,800.</b><br>信用額<br>9,999.( | 虧<br>00<br>00        |        |
| 770,835.30<br>②<br>交易                             | ¥ ◆日訂單                        | へ この単記録                                 | <b>下</b><br>新股申購                          | ■●●<br>更多業務          |        |
| · 持信<br>全部(11) ~                                  | (11)                          | 持倉                                      | 今日司 年<br>現價<br>成本價                        | 2(1/3)<br>浮動盈虧<br>比例 | $\leq$ |
| <b>神州高鐵</b><br>000008.SZ                          | 2,4                           | <b>1,000</b><br>440.00                  | 2.44<br>0.00                              |                      |        |
| <b>浦發銀行</b><br>600000.SH                          | 15,0                          | <b>2,000</b><br>020.00                  | 7.51<br>0.00                              | -                    |        |
| FCN PLTR 90% 3                                    | <b>5</b><br>3 50,0            | <b>0,000</b><br>000.00                  | 1.0000<br>0.0000                          |                      |        |
| осор нко мм<br>Powered                            | T<br>F 106 f<br>by Tele-Tren  | <b>0,000</b><br>520 nn<br>1d Konson   5 | 10.6629<br>0 0000<br>港股行情至少延迟             | -<br>-<br>15分鐘       |        |
| 首頁                                                | <b>~</b><br>報價                | (+)<br>自選                               | 貢訊                                        | <b>2</b><br>交易       |        |

| <               | 訂單                      | 記錄                      |                          |
|-----------------|-------------------------|-------------------------|--------------------------|
| 5 現金則           | 長戶(16000005) 東吳         | 證券(香港)交易寶               |                          |
| Q搜索             | 股票名稱/代碼                 |                         |                          |
| 全               | 部(35) ~                 | 近一周                     | $\sim$                   |
| 方向              | 名稱                      | 數量                      | 下單時間                     |
| 狀態              | 代碼                      | 委託價                     |                          |
| 買入              | <b>匯豐控股</b>             | 400                     | <b>08/08</b>             |
| 🍤 等待中           | 00005.HK                | - 64.400 +              | 11:22:05                 |
| ~               | 5                       | <u> </u>                | )                        |
| 報價              | 撤單                      |                         | 話情                       |
| <b>買入</b>       | <b>騰訊控股</b>             | <b>1,000</b>            | <b>08/08</b>             |
| ✓ 已成            | 00700.HK                | 340.00                  | 09:21:04                 |
| 買入              | 中國海洋石油                  | <b>5,000</b> - 13.000 + | <b>08/08</b>             |
| 🕒 等待中           | 00883.HK                |                         | 09:20:44                 |
| 買入              | <b>中國海洋石油</b>           | <b>1,000</b> - 12.700 + | <b>08/07</b>             |
| () 等待中          | 00883.HK                |                         | 14:46:18                 |
| <b>買入</b>       | <b>比亞迪股份</b>            | <b>500</b> 269.00       | <b>08/07</b>             |
| ❷ 已成            | 01211.HK                |                         | 14:45:46                 |
| 買入<br>()<br>等待中 | <b>友邦保險</b><br>01299.HK | 200<br>- 74.000 +       | <b>08/07</b><br>14:45:31 |
| 買入              | <b>盈富基金</b>             | <b>500</b> - 20.000 +   | <b>08/07</b>             |
| 🕒 等待中           | 02800.HK                |                         | 14:45:13                 |
| <b>買入</b>       | <b>先豐服務集團</b>           | <b>1,000</b>            | <b>08/07</b>             |
| ✓ 已成            | 00500.HK                | 0.300                   | 14:44:37                 |
| 買入              | <b>長和</b>               | <b>500</b> - 45.000 +   | <b>08/07</b>             |
| 🕓 等待中           | 00001.HK                |                         | 14:44:20                 |
|                 |                         |                         |                          |

#### 交易买卖功能 下单清理数据

新增了「下单清理数据」 功能,开启后,每次下单 完成后,之前输入的价格 和数量将被清空。然而, 如果关闭该功能,系统将 保留上次下单时输入的价 格和数量资料。

| <                        | 現金賬戶(16                     | 000005)            |                    | 0                                      |
|--------------------------|-----------------------------|--------------------|--------------------|----------------------------------------|
| 00001.HK 4               | 3.450 -0.850                | -1.92% 剩餘<br>08/08 | 1次<br>3 14:34:36 C | $\sim$                                 |
| 1 43.350 1               | 2.50萬 (30)                  | 43.450             | 3.10               | )萬(17)                                 |
| 🚱 長和 0000                | )1                          |                    | 增強限個               | 賈盤 ~                                   |
| 價格                       | 45                          | 5                  | +<br>0.05          | ¶≡                                     |
| 數量                       | 50                          | 0                  | +<br>500           |                                        |
| 最大可買 1,000股<br>最大可賣 0股   |                             |                    | 22,500.            | 參考金額<br>00 HKD                         |
| 買入                       | ۵                           |                    |                    |                                        |
| 持倉(11                    | )                           | 今日                 | 訂單(1/:             | 3)                                     |
| <b>全</b> 部(11) ~         | 持倉<br>市值                    | 現價<br>成本價          | 浮颤                 | 助盈虧<br>比例                              |
| <b>神州高鐵</b><br>000008.SZ | <b>1,000</b><br>2,420.00    | 2.42<br>0.00       |                    | -                                      |
| <b>浦發銀行</b><br>600000.SH | <b>2,000</b><br>15,040.00   | 7.52<br>0.00       |                    | -                                      |
| FCN PLTR 90% 3           | <b>50,000</b><br>50,000.00  | 1.0000<br>0.0000   |                    |                                        |
| CSOP HKD MM F            | <b>10,000</b><br>106,629.00 | 10.6629<br>0.0000  |                    | -                                      |
|                          | 500                         | 153.1200           |                    | -                                      |
| Powered by T             | ele-Trend Konsor            | 港股行情至              | 少延遲15分             | ······································ |
|                          |                             |                    |                    |                                        |

| <      | 交易設置 |   |
|--------|------|---|
| 下單設置   |      | > |
| 訂單預設   |      | > |
| 買賣打點   |      |   |
| 下單數據清除 |      |   |
|        |      |   |
|        |      |   |
|        |      |   |
|        |      |   |
|        |      |   |
|        |      |   |
|        |      |   |
|        |      |   |
|        |      |   |

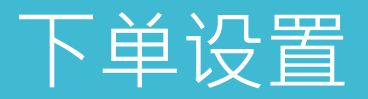

 1. 点选选单中的「更多 业务」按钮后,系统将进 入全部业务页面,再点选 「下单设置」。

2. 在「下单设置」中, 可以选择启用或停用「提 交订单二次确认」、「撤 销订单确认」和「快速改 价确认」功能。同时,在 「交易密码管理」中,可 以启用或停用生物认证功 能,使用指纹或面容识别 来解锁下单交易。

| 證券賬戶<br>◎ 總 <sub>寶產(HKI</sub><br>4,169,149 | )) =<br>.64                                                                                                    | 8                                                                                                    | く<br>(<br>交易     | <b>¥</b><br>今日訂單  | <b>全部業務</b><br>こ<br>軍記録 | [PO]<br>新股申購     |                 | 下單設置<br>訂單預設 | 交易設置 | > |
|--------------------------------------------|----------------------------------------------------------------------------------------------------|----------------------------------------------------------------------------------------------------|------------------|-------------------|-------------------------|------------------|-----------------|--------------|------|---|
| 購買力<br>56,942.95                           | 股票總市值<br>3,398,314.34                                                                                                    | 持倉盈虧<br>-5,800.00                                                                                                    | 交易業務             |                   |                         |                  |                 | 買賣打點         |      |   |
| 可提取港元<br>-14,369.04<br>賬户結餘 ①              | 按揭價值<br>-                                                                                                    | 信用額<br>9,999.00                                                                                                    | <b>¥</b><br>資金流水 | <b>00</b><br>股票往來 | eDDA入金                  | <b>P</b> I認證     | 人の<br>投資者識別碼    | 下單數據清除       |      |   |
| 770,835.30                                 | ^                                                                                                    |                                                                                                    | 日本の              | 24<br>限户類型變更      | <b>冬</b><br>風險測評        | <b>人</b><br>基金交易 | <b>2</b><br>出入金 |              |      |   |
| 交易         今日                              | ¥     Fo       計單     訂單記錄                                                                                                    | PD         OO           新股申購         更多業務                                                                                                    | 交易設置             |                   |                         |                  |                 |              |      |   |
| 持倉(1                                       | 1)                                                                                                    | 今日訂單(1/3)                                                                                                    | A                | À                 | -                       | 5                |                 |              |      |   |
| 全部(11) ~                                   | 持倉<br>市值                                                                                                    | 現價 浮動盈虧<br>成本價 比例                                                                                                    | 賬戶安全             | 消息通知              | 下單設置                    | 系統設置             |                 |              |      |   |
| <b>神州高鐵</b><br>000008.SZ                   | <b>1,000</b><br>2,440.00                                                                                                    | 2.44<br>0.00                                                                                                    |                  |                   |                         |                  |                 |              |      |   |
| <b>浦發銀行</b><br>600000.SH                   | <b>2,000</b><br>15,020.00                                                                                                    | <b>7.51</b><br>0.00                                                                                                    |                  |                   |                         |                  |                 |              |      |   |
| FCN PLTR 90% 3                             | <b>50,000</b><br>50,000.00                                                                                                    | <b>1.0000</b><br>0.0000                                                                                                    |                  |                   |                         |                  |                 |              |      |   |
| Powered by                                 | 10,000<br>106 629 00<br>Tele-Trend Konson   3                                                                                                    | 10.6629<br>0 0000<br>巷股行情至少延遲15分鐘                                                                                                    |                  |                   |                         |                  |                 |              |      |   |
|                                            | <ul><li></li><li></li></ul> <li></li> | <ul><li>ご 2000</li><li>ご 2000</li></ul> |                  |                   |                         |                  |                 |              |      |   |
| 111                                        |                                                                                                    |                                                                                                    |                  |                   |                         |                  |                 |              |      | < |

### 下单设置

1. 在「下单设置」中, 如果启用了「提交订单二 次确认」功能,当您按下 买入或卖出按钮时,系统 会弹出一个确认订单情况 的视窗,以确保交易意图 正确。

 2. 如果启用了「撤销订 单确认」功能,当您进行 订单撤销操作时,系统会 弹出一个视窗,要求您确 认撤销请求。

| <      | 交易設置 |   |   |
|--------|------|---|---|
| 下單設置   |      | > | ŧ |
| 訂單預設   |      | > | 捐 |
| 買賣打點   |      |   | 作 |
| 下單數據清除 |      |   | 3 |
|        |      |   |   |
|        |      |   |   |

| <        | 下單設置 |   |
|----------|------|---|
| 提交訂單二次確認 |      |   |
| 撤銷訂單確認   |      |   |
| 快速改價確認   |      |   |
| 交易密碼管理   |      | > |
|          |      |   |
|          |      |   |
|          |      |   |

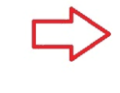

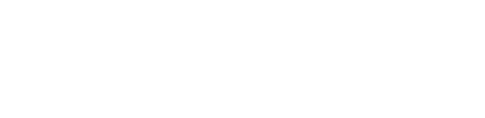

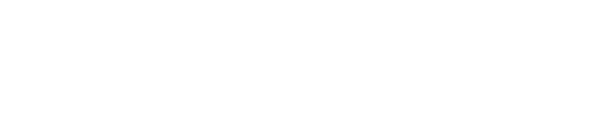

### 下单设置

3. 启用「快速改价确认」 功能后,在「今日订单」中 进行快速修改下单价格时, 系统会弹出一个视窗,要求 您确认更改的请求。

4. 在「交易密码管理」中, 您可以设置是否使用生物认 证代替输入交易密码,并且 可以自行启用或关闭该功能。 有效时间可选择从1小时到6 小时,或者每天首次交易输 入密码后无需再次输入,或 每次交易都需要输入交易密 码。

| <      | 交易設置 |   |
|--------|------|---|
| 下單設置   |      | > |
| 訂單預設   |      | > |
| 買賣打點   |      |   |
| 下單數據清除 |      |   |

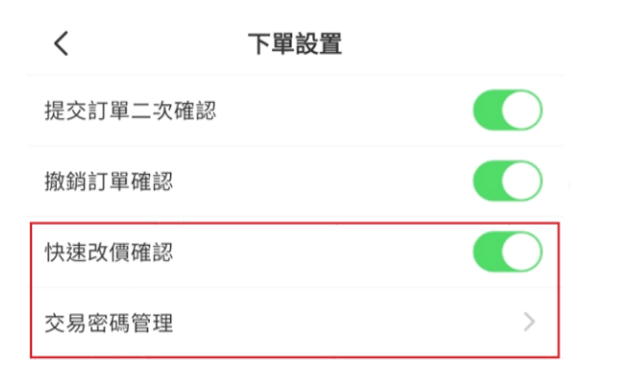

| <                            | 交易密碼管理      |       |        |  |
|------------------------------|-------------|-------|--------|--|
| 指紋ID<br>用於解鎖交易,僅對本概<br>認證協議》 | 浅有效,開啟即視為同意 | 《生物   |        |  |
| 解鎖時長                         |             | 每天首次3 | を易輸入 > |  |

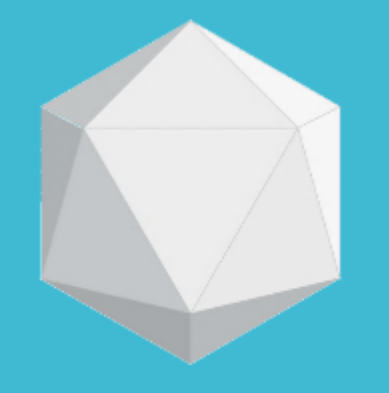

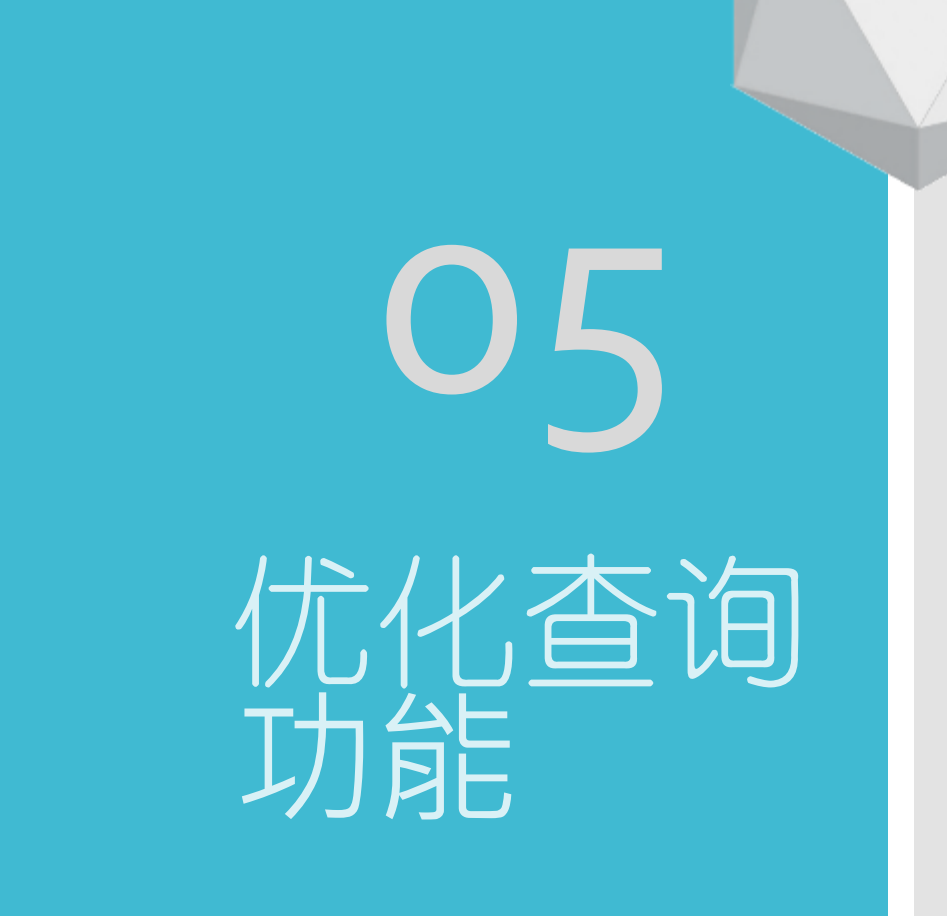

# 持仓查询功能

#### 1. 持仓查询功能已升级, 现在支援根据市场分类来 查询持有的股票。

| 購買力            | 股票總市值       | 持倉盈       | 虚亏         |  |
|----------------|-------------|-----------|------------|--|
| 56,942.95      | 3,398,314.3 | -5,800    | .00        |  |
| 可提取港元          | 按揭價值        | 信用額       |            |  |
| -14,369.04     |             | 9,999.    | 00         |  |
| 賬户結餘 ①         |             |           |            |  |
| 770,835.30     | ^           |           |            |  |
| Ø (            | ¥ Fe        | I IPO     | 88         |  |
| 交易 今日          | 訂單 訂單記      | 錄 新股申購    | 更多業務       |  |
| 持倉 <b>(11</b>  | )           | 今日訂算      | 單(1/3)     |  |
| 全部(11) ~       | 持倉<br>市值    | 現價<br>成本價 | 浮動盈虧<br>比例 |  |
| 神州高鐵           | 1,000       | 2.44      |            |  |
| 000008.SZ      | 2,440.00    | 0.00      | -          |  |
| 浦發銀行           | 2,000       | 7.51      |            |  |
| 600000.SH      | 15,020.00   | 0.00      | -          |  |
|                | 50,000      | 1.0000    |            |  |
| FCN PLTR 90% 3 | 50,000.00   | 0.0000    |            |  |
|                | 10,000      | 10.6629   |            |  |
|                |             |           |            |  |

| 證券賬戶<br>◎ 總 <sub>資產(HKD)</sub><br>4,706,702.7                   | 12                                           |                                    | 8                     |
|-----------------------------------------------------------------|----------------------------------------------|------------------------------------|-----------------------|
| 購買力<br>56,942.95<br>可提取港元<br>-14,369.04<br>賬户結餘 ①<br>770,835.30 | 股票總市值<br>3,935,866.82<br>按揭價值<br>-           | 持倉盈鼎<br>-5,400.0<br>信用額<br>9,999.0 | 5<br>00<br>0          |
| <ul> <li>交易 今日約</li> </ul>                                      | ) <b>こ</b><br>1單 訂單記錄                        | IPO<br>新股申購                        | □<br>●<br>●<br>●<br>● |
| 持倉(11)                                                          |                                              | 今日訂單                               | (1/3)                 |
| 全部(11) ~                                                        |                                              |                                    | 浮動盈虧<br>比例            |
| <mark>1</mark> 申 全部(11)<br>(0                                   | 1,000<br>2,420.00                            | 2.42<br>0.00                       |                       |
| 港股(4)<br><b>第</b><br>60<br>中華通(2)                               | <b>2,000</b><br>15,020.00                    | 7.51<br>0.00                       |                       |
| FC 美股(2)                                                        | <b>50,000</b><br>50,000.00                   | 1.0000<br>0.0000                   |                       |
| CSOD HKD MMA F<br>Powered by Tel                                | 10,000 1<br>106 629 00<br>e-Trend Konson   洲 | 10.6629<br>0.0000<br>服行情至少延遲       |                       |
| ▲ ● ● ● ● ● ● ● ● ● ● ● ● ● ● ● ● ● ● ●                         | (+)<br>自選                                    | 町                                  | <b>②</b><br>交易        |
|                                                                 | 0                                            | <                                  |                       |

| 6000005                   | <b>5)</b> 東吳證券(香>                               | 售)交易寶                                                                                                    | 8                                                                                                    |
|---------------------------|-------------------------------------------------|----------------------------------------------------------------------------------------------------|----------------------------------------------------------------------------------------------------|
| <sup>KD)</sup> ▼<br>19.64 |                                                 |                                                                                                    |                                                                                                    |
| 股界                        | <b>景總市值</b>                                     | 持倉盈                                                                                                    | <b>虐</b> 亏                                                                                                    |
| 3,3                       | 98,314.34                                       | -5,800                                                                                                    | .00                                                                                                    |
| 按持                        | 曷價值                                             | 信用額                                                                                                    |                                                                                                    |
|                           |                                                 | 9,999.                                                                                                    | 00                                                                                                    |
|                           |                                                 |                                                                                                    |                                                                                                    |
|                           |                                                 |                                                                                                    |                                                                                                    |
|                           | ^                                               |                                                                                                    |                                                                                                    |
| ŧ                         | Fa                                              | IP0                                                                                                    | 88                                                                                                    |
| ⇒日訂單                      | 訂單記錄                                            | 新股申購                                                                                                    | 更多業務                                                                                                    |
| (11)                      |                                                 | 今日訂單                                                                                                    | ₫(1/4)                                                                                                    |
| 8.<br>2                   | 持倉<br>市值                                        | 現價<br>成本價                                                                                                    | 浮動盈虧<br>比例                                                                                                    |
|                           | 1.000                                           | 2.39                                                                                                    | -                                                                                                    |
| 2,                        | 390.00                                          | 0.00                                                                                                    | -                                                                                                    |
|                           | 2,000                                           | 7.41                                                                                                    | -                                                                                                    |
| 14                        | 820.00                                          | 0.00                                                                                                    |                                                                                                    |
|                           | 6000005<br>KD)▼<br>9.64<br>股野<br>3,3<br>按排<br>一 | 6000005) 東奥雄歩(番茶<br>KD) ▼<br>9.64<br>股票總市値<br>3,398,314.34<br>按揭價值<br>-<br>・<br>「業」<br>「こ<br>「」<br>「」<br>「」<br>「」<br>「」<br>「」<br>「」<br>「」<br>「」<br>「」<br>(」)<br>「」<br>「」<br>「」<br>(」)<br>「」<br>「」<br>(」)<br>「」<br>「」<br>(」)<br>(」)<br>()<br>()<br>()<br>()<br>()<br>()<br>()<br>()<br>()<br>()<br>()<br>()<br>() | 6000005) 東奥雄歩(香港)交易減<br>KD) ▼<br>49.64<br>股票總市值 持倉盈<br>3,398,314.34 -5,800<br>按揭價值 信用額<br>- 9,999.<br>「 「 ○ 「 」 「 ○ 「 」 」 「 ○ 「 」 」 」 「 ○ 「 」 」 」 」 う 日訂單<br>「 ○ 」 」 二<br>1,000 2.39<br>0.00<br>2,000 7.41 |

# 订单查询功能

1. 订单功能已优化,现 在支援根据下单状态查询 成交、未成交和已撤单状 态。同时,您还可以进行 改单操作,以方便客户进 行查阅和对比

| 56,942.95                                                                                                    | 股票<br>3,93              | <sup>[總市值]</sup><br>35,888.95 | 持倉盈鼎<br>-5,400.0     | 序<br><b>)O</b>        |
|----------------------------------------------------------------------------------------------------|-------------------------|-------------------------------|----------------------|-----------------------|
| 可提取港元<br>-14,369.04<br>賬户結餘 ①<br>770,835.30                                                                                                    | 按揭                      | 3價值                           | 信用額<br>9,999.0       | 0                     |
| ⑦ ⑦ ⑦ ⑦ ⑦ ⑦ ⑦ ⑦ ⑦ ⑦ ⑦ ⑦ ⑦ ⑦ ⑦ ⑦ ⑦ ⑦ ⑦ ⑦ ⑦ ⑦ ⑦ ⑦ ⑦ ⑦ ⑦ ⑦ ⑦ ⑦ ⑦ ⑦ ⑦ ⑦ ⑦ ⑦ ⑦ ⑦ ⑦ ⑦ ⑦ ⑦ ⑦ ⑦ ⑦ ⑦ ⑦ ⑦ ⑦ ⑦ ⑦ ⑦ ⑦ ⑦ ⑦ ⑦ ⑦ ⑧ ⑧ ⑧ ⑧ ⑧ ⑧ ⑧ ⑦ ⑧ ⑧ ⑧ ⑧ ⑧ ⑧ ⑧ ⑧ ⑧ ⑧ ⑧ ⑧ ⑧ ⑧ ⑧ ⑧ ⑧ ⑧ ⑧ ⑧ ⑧ ⑧ ⑧ ⑧ ⑧ ⑧ ⑧ ⑧ ⑧ ⑧ ⑧ ⑧ ⑧ ⑧       Ø     Ø Ø Ø Ø Ø Ø Ø Ø Ø Ø Ø Ø Ø Ø Ø Ø Ø Ø Ø Ø Ø Ø Ø Ø Ø Ø Ø Ø Ø Ø Ø Ø Ø Ø Ø Ø Ø Ø Ø Ø Ø Ø Ø Ø Ø Ø Ø Ø Ø Ø Ø Ø Ø Ø Ø Ø Ø Ø Ø Ø Ø Ø Ø Ø Ø Ø Ø Ø Ø Ø Ø Ø Ø Ø Ø Ø Ø Ø Ø Ø Ø Ø Ø Ø Ø Ø Ø Ø Ø Ø Ø Ø Ø Ø Ø Ø Ø Ø Ø Ø Ø Ø Ø Ø Ø Ø Ø Ø Ø Ø Ø Ø Ø Ø Ø Ø Ø Ø Ø Ø Ø Ø <p< th=""><th>¥<br/>今日訂單</th><th>日本</th><th>[PO<br/>新股申購</th><th><b>回</b><br/>更多業務</th></p<> | ¥<br>今日訂單               | 日本                            | [PO<br>新股申購          | <b>回</b><br>更多業務      |
| 持                                                                                                    | 倉(11)                   |                               | 今日訂單                 | .(1/3)                |
| 全部(3) ~                                                                                                    |                         |                               | 1                    | 歷史訂單 >                |
| 方向<br>狀態                                                                                                    | 名稱代碼                    |                               | 現價委託價                | 委託成交量                 |
| 買入<br>🕒 等待中                                                                                                    | <b>匯豐控)</b><br>00005.H  | <b>股</b><br>HK                | 64.100<br>- 64.400 + | 400<br>0              |
| 買入<br>❷ 已成                                                                                                    | <b>騰訊控</b> )<br>00700.H | <b>Ю</b><br>НК                | 334.60<br>340.00     | <b>1,000</b><br>1,000 |
| 買入<br>⑤ 等待中                                                                                                    | 中國海<br>00883.H          | <b>洋石油</b><br>⊮               | 12.740<br>- 13.000 + | <b>5,000</b>          |

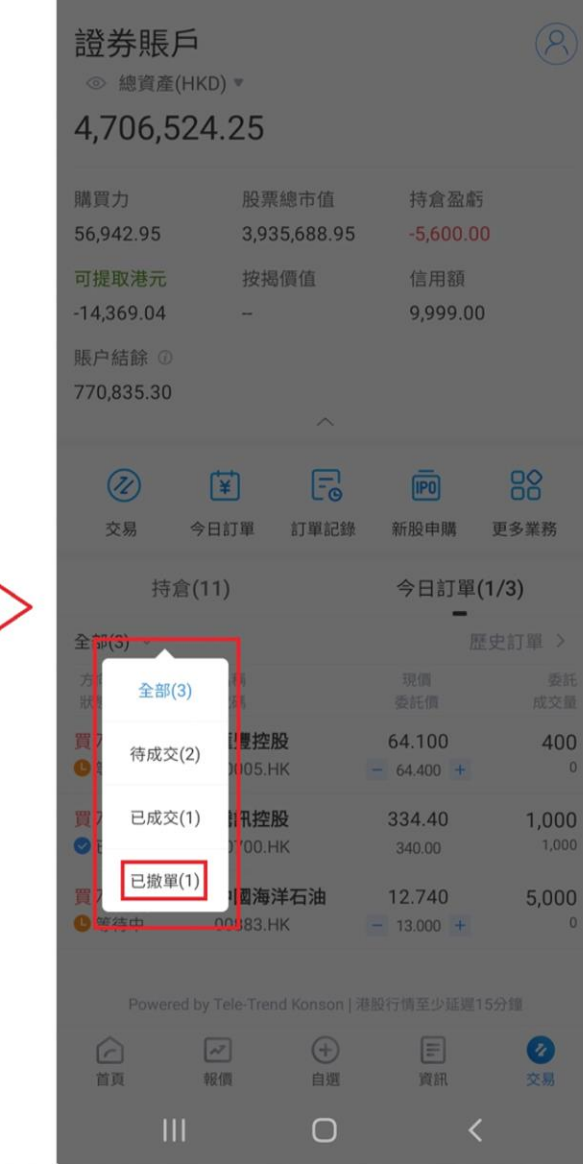

|   | □ 現金賬戶                                                 | 그<br>(16000005)                                     | 東吳證券(香)                        | 巷)交易寶                                         | >                                                |  |  |
|---|--------------------------------------------------------|-----------------------------------------------------|--------------------------------|-----------------------------------------------|--------------------------------------------------|--|--|
|   | ◎ 總資產(<br>4,086,4                                      | (HKD) •<br>66.43                                    |                                |                                               |                                                  |  |  |
|   | 購買力                                                    | 股票                                                  | 總市值                            | 持倉盈虧                                          |                                                  |  |  |
|   | 60,207.24 3,315,631.13                                 |                                                     |                                | -1,800.00                                     |                                                  |  |  |
|   | 可提取港元                                                  | 按揭價值                                                |                                | 信用額                                           |                                                  |  |  |
|   | -11,104.76                                             | -11,104.76                                          |                                |                                               | 9,999.00                                         |  |  |
|   | 賬户結餘 ①                                                 |                                                     |                                |                                               |                                                  |  |  |
|   | 770,835.30                                             |                                                     | ^                              |                                               |                                                  |  |  |
| > | $\overline{\mathbb{Z}}$                                | (¥)                                                 | Fo                             |                                               | 88                                               |  |  |
|   |                                                        |                                                     |                                |                                               |                                                  |  |  |
|   | 交易                                                     | 今日訂單                                                | 訂單記錄                           | 新股申購                                          | 更多業務                                             |  |  |
|   | 交易<br>持1                                               | 今日訂單<br>含(11)                                       | 訂單記錄                           | 新股申購                                          | 更多業務<br>.(1/4)                                   |  |  |
|   | 交易<br>持知<br>已撤單(1) ~                                   | 今日訂單<br>含(11)                                       | 訂單記錄                           | 新股申購 今日訂單                                     | 更多業務<br>.(1/4)<br>歷史訂單 >                         |  |  |
|   | 交易<br>持れ<br>已撤單(1) ~<br><sup>方向</sup><br><sup>狀態</sup> | 今日訂單<br><b>含(11)</b><br>名稱<br>代碼                    | 訂單記錄                           | 新股申購<br>今日訂單<br>現價<br>委託價                     | 更多業務<br>.(1/4)<br>歴史訂單 ><br>委託<br>成交量            |  |  |
|   | 交易<br>已撤單(1) ~                                         | 今日訂單<br>(11)<br>名稱<br>代碼<br><b>匯豐控股</b><br>00005.H  | 訂單記錄<br>2<br>K                 | 新股申購<br>今日訂單<br>現價<br>委託價<br>64.100<br>67.000 | 更多業務<br>(1/4)<br>歴史訂單 ><br>委託<br>成交量<br>400<br>0 |  |  |
|   | 交易<br>已撤單(1) ~<br>方向<br>狀態                             | 今日訂單<br>全(11)<br>名稱<br>代碼<br><b>匯豐控股</b><br>00005.H | 訂單記錄<br>B<br>K<br>d Konson   港 | 新股申購<br>今日訂單<br>現價<br>委託價<br>64.100<br>67.000 | 更多業務<br>(1/4)<br>歴史訂單 ><br>委託<br>成交量<br>400<br>0 |  |  |

し

# 订单查询功能

#### 2. 「订单记录」新增功 能可以使用交易类别和日 期范围来查询指定日期内 的所有交易记录。

可以根据自己的需求。 洗 类别 \* 择标定的交易 例灯 卖 撤 Ð 围 期药 E 君  $\left| \right\rangle$ 的交易记录。 jŻ 将帮助 18 期范围 踪和管理在指定 内的交易活动。

| 證券賬戶<br>Э <sup>現金賬戶(16</sup>                                   | 5000005) 東吳證券(                            | 香港)交易寶                            | 8                | e                |
|----------------------------------------------------------------|-------------------------------------------|-----------------------------------|------------------|------------------|
| ◎ 總資產(HK<br>4,667,85                                           | (D) •<br>0.79                             |                                   |                  |                  |
| 構買力<br>56,942.95<br>可提取港元<br>14,369.04<br>限户結餘 ①<br>770,835.30 | 股票總市值<br>3,897,015.49<br>按揭價值<br>-        | 持倉盈(<br>-6,000.<br>信用額<br>9,999.0 | 始5<br>00<br>00   | 7<br>H<br>T<br>R |
| <ul> <li>交易 今</li> </ul>                                       | (¥)         []           日訂單         訂單記錄 | [P0<br>新股申購                       | <b>回</b><br>更多業務 |                  |
| 持倉(                                                            | 11)                                       | 今日訂單                              | 1/3)             |                  |
| 全部(11) ~                                                       | 持倉市值                                      | 現個<br>成本價                         | 浮動盈虧<br>比例       | G                |
| <b>神州高鐵</b><br>000008.SZ                                       | <b>1,000</b><br>2,430.00                  | 2.43<br>0.00                      | -                | <u>ا</u>         |
| <b>甫發銀行</b><br>500000.SH                                       | <b>2,000</b><br>15,000.00                 | 7.50<br>0.00                      | -                | ji<br>O          |
| Powered b                                                      | 50,000                                    | 1.0000                            |                  | <u>ا</u>         |
|                                                                |                                           |                                   | (2) (3) FE       | 買<br>C           |
| 首頁                                                             | 報價 自選                                     | 資訊                                | 交易               | 晋                |

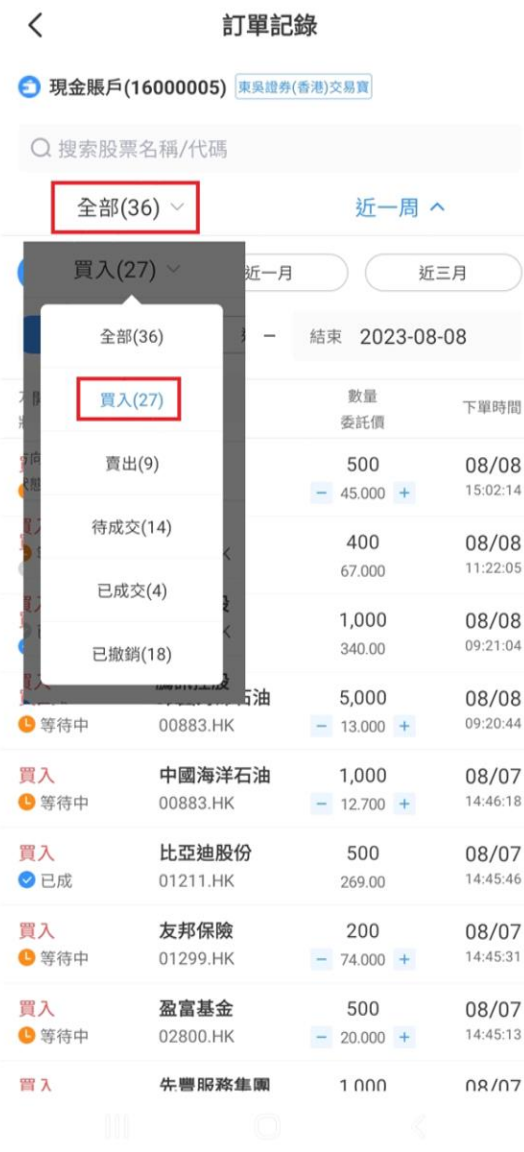

#### 訂單記錄 < 引現金賬戶(16000005) 東吳證券(香港)交易實 Q 搜索股票名稱/代碼 買入(27) ~ 近一周 ^ 近三月 近一周 近一月 開始 2023-08-01 結束 2023-08-08 \_ 方向 名稱 數量 下單時間 狀態 代碼 委託價 買入 長和 500 08/08 ● 等待中 15:02:14 00001.HK - 45.000 + 買入 匯豐控股 400 08/08 ◎ 已取消 00005.HK 11:22:05 67.000 買入 騰訊控股 1,000 08/08 ⊘已成 00700.HK 09:21:04 340.00 買入 中國海洋石油 5,000 08/08 ●等待中 09:20:44 00883.HK - 13.000 + 買入 中國海洋石油 1,000 08/07 ⑤ 等待中 00883.HK - 12.700 + 14:46:18 買入 比亞迪股份 500 08/07 ⊘已成 01211.HK 269.00 14:45:46 買入 友邦保險 200 08/07 ⑤ 等待中 01299.HK - 74.000 + 14:45:31 買入 盈富基金 500 08/07 ● 等待中 02800.HK 14:45:13 - 20.000 + 買 λ 先豐服務集團 1 000 08/07

#### 订单查询功能 交易记录

3. 在「交易设置」中开启 「买卖打点」功能,股票 资讯在图表中显示股票的 过去交易记录的功能。当 日完成的买入订单将以红 色的「B」图案表示,卖出 订单则以绿色的「S」图案 表示。如果当日同一支股 票有完成买入和卖出交易。 则会以紫色的「T」图案表 示,这样可以清晰地区分 和查看交易记录。

| <      | 交易設置 |   |
|--------|------|---|
| 下單設置   |      | > |
| 訂單預設   |      | > |
| 買賣打點   |      |   |
| 下單數據清除 |      |   |
|        |      |   |

|        | <                                            | Q                |                |          |                      |        |                 |  |  |
|--------|----------------------------------------------|------------------|----------------|----------|----------------------|--------|-----------------|--|--|
|        | ♀ Powered by Tele-Trend Konson  港股行情至少延遲15分鐘 |                  |                |          |                      |        |                 |  |  |
|        | 報價                                           | 分析               | 輪證             | 異動       | 新聞                   | 公告     | 簡況              |  |  |
|        | 62.400 -0.668 -1.06%                         |                  |                |          |                      |        | 通活              |  |  |
|        | 今 開<br>昨 收                                   | 62.85<br>63.06   | 50 最高<br>58 最低 | 62<br>62 | 2.850 成交<br>2.050 總市 | 額值     | 4.39億<br>1.25萬億 |  |  |
|        | ADR換算                                        | 價(HKD) (         | 63.502         |          | 相對港股                 | +1.102 | +1.77%          |  |  |
|        | *當日除                                         | 灌除息*上一           | 交易日收下          | 市價 \$63. | 85 參閱公告              | -      | >               |  |  |
|        | □ 匯豐控股(00005.HK, HSBC.US) 2023年中期業績電話        |                  |                |          |                      |        |                 |  |  |
|        | 👌 匯豐周                                        | 達通三八購 A          | A(15013)       | 0.071 -3 | 33.64% 7.8           | 9萬     | ×               |  |  |
|        | 😥 即時                                         | 即時互動新方式,在線暢聊抓時機! |                |          |                      |        |                 |  |  |
|        | 分時                                           | 5日               | Βк             | 初        | ∃K ∮                 | ∃ĸ     | 1分              |  |  |
|        | • SMA5:                                      | 53.610 • 9       | MA10.64 1      | 45 • SM  | A20:63 925           | 5.4    | 不復權 🔊           |  |  |
| ~      | 67.619                                       | 0.010 - 0        | 6              | 6.700→   | 11201001720          |        | T IQ THE C      |  |  |
| $\sim$ | 65.322                                       |                  | 9              | ++++     | B                    |        |                 |  |  |
|        | 63.025                                       | 0                | +T+            | /        | 1                    |        |                 |  |  |
|        | 50.728<br>59                                 | .350             |                |          | т                    |        |                 |  |  |
|        | 58 431<br>2023-06                            |                  |                | 08       |                      |        |                 |  |  |
|        | 3564萬股                                       |                  |                |          | L .                  |        | R N             |  |  |
|        | uhadhaalldddillidd.                          |                  |                |          |                      |        |                 |  |  |
|        | 買盤                                           |                  |                | 賣        | 盤                    |        | 1               |  |  |
|        | 國企                                           | 6581.31          | -31.92 -0      | .48% 9   | 0.00億                |        | ~               |  |  |
|        |                                              | —                |                |          |                      | ſ      |                 |  |  |
|        | 册小                                           | 涂自選              |                | 交易       |                      | 大利     | 市               |  |  |
|        |                                              |                  |                |          |                      |        |                 |  |  |